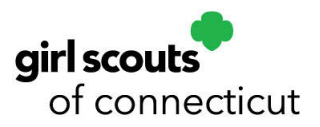

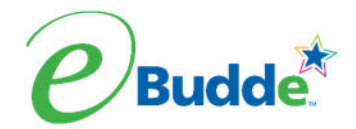

## **eBUDDE SYSTEM ACCESS**

eBudde<sup>™</sup> is part of the Little Brownie Cookie Tech Portal. This new system allows for easier access to all Little Brownie Tech tools. No longer are there default passwords. You will be asked to create a new password the first time you log in. You can now get to eBudde<sup>™</sup> from two ways – <u>https://ebudde.littlebrownie.com</u> or <u>https://cookieportal.littlebrownie.com</u>

Each user will get a welcome email from eBudde<sup>™</sup> that has a unique link for logging into the system for the first

The process for gaining access is:

Step One - User receives "welcome email" with login link

Sample of "Welcome Email"

Subject: Welcome to the 2024-2025 Girl Scout Cookie Season!

Welcome to the 2024-2025 Girl Scout Cookie Season!

You've been invited to join the eBudde<sup>™</sup> system.

Please take these steps:

Go to this link: (link to sign in)

This link expires in 48 hours and is unique to you.

Thank you for all you do for girls!

Your Friends at Little Brownie Bakers

#### Step Two - Click on the link

### Step Three - At the password screen, enter and confirm personal password

Enter your personal password that you would like to use for the system. Confirm your password by entering it again. Click Change my Password button. SECURITY REQUIREMENTS

Password email links are unique to you and have a time limit.

The password requirements are as follows: Must be 8 characters long Must have at least one capital letter Must have at least one non-alphabetic character Login attempt rules are as follows:

- Limit to five consecutive bad login attempts
- Account disabled for 10 minutes

| Ż      | <i>Little Brownie</i><br>Cookie Tech Portal                                                                                                    |   |
|--------|----------------------------------------------------------------------------------------------------|---|
| ****** | email password Forgot your password? Login                                                                                                    |   |
|        | This single sign-on portal will connect you to eBudde",<br>eBudde" DEMO or Girl Scouts® Ideal Cockle Sale".<br>Your username (email address) and password designate your<br>level of access to the Little Brownie Technology Tools.<br>If you would like to update your contact info please input your<br>email and password above and <u>Click Here</u> . | 5 |
|        | If you wish to unsubscribe (or re-subscribe) from emails please<br>Click Here.<br>If you have not received an email with login instructions, please<br>contact your council.                                                                                                    |   |

Step Four - At the profile screen, enter same personal password that you used in Step 3. Also review/enter all additional information.

You will need to review/enter your personal information. Be sure to enter your personal password once again. All information is required. Click Update Profile.

| C<br>Please                                                                                 | ookie Portal Profile<br>e update your information below. |    |
|---------------------------------------------------------------------------------------------|----------------------------------------------------------|----|
|                                                                                             | Current password is required for any updates.            |    |
| beckydemo@lbb.com                                                                           | Your email is your user name.                            |    |
| GSUSA Id                                                                                    | Becky                                                    |    |
| Harrigan                                                                                    | (555)555-5555                                            | ]  |
| (666)666-6666                                                                               | 123 Any Street                                           | ]  |
| Apt., Suite, etc.                                                                           | San Diego                                                | CA |
| 99999                                                                                       |                                                          |    |
| Change Password (Optional)<br>f you would like to change your password y<br>may do so here. | ou                                                       |    |
|                                                                                             |                                                          |    |

### Step Five - Enter Little Brownie Cookie Tech Portal system

| Cookie Tech Portal     User Management App Setting Checklist       Signed in successfully.       Welcome to the Cookie Tech Portal, click below to access programs that are currently available to       Buddet*       Buddet* <t< th=""><th></th></t<>                                                                                                    |                                       |
|----------------------------------------------------------------------------------------------------|---------------------------------------|
| Signed in successfully.<br>We come to the Cookie Tech Portal, click below to access programs that are currently available to<br>Cookie State Cookie State<br>Media Resonance State State S                                                                                                    | Applicat                              |
| We come to the Cockie Tech Portal, click below to access programs that are currently available to         Import with the program of the program of the program                                                                                                    |                                       |
| Budde*         Impact a finite of the provinge of the provinge                                                                                                    | o you.                                |
| Unsequent and the figure<br>Coulder product and the figure<br>Coulder product and the second product scores the<br>Coulder figure and the second product scores the<br>could product scores the<br>Coulder figure and the<br>Coulder figure and the<br>Cou | ing.                                  |
| Digital                                                                                                    | oed to the<br>tram® via<br>an videos. |
| Digital                                                                                                    | DE HELP                               |
| Cookie                                                                                                    |                                       |
| This fair and non-selections of Volumeers can use this ago to<br>gendrom hadge to an than 640°. Source of the section of the section of the sec                                                                                                    | ts and<br>I helps<br>n planning       |
| BUILT BY ME RETA                                                                                                    | TIRED                                 |
|                                                                                                    |                                       |

### Step Six - Confirm account update via email link

Hello user@lbb.com Someone has requested a link to change your password. You can do this through the link below. <u>Change my password</u> If you didn't request this, please ignore this email. Your password won't change until you access the link above and create a new one.

## FORGOT PASSWORD

Go to https://cookieportal.littlebrownie.com

**Click Forgot your password** 

*Little Brownie* BAKERS. Cookie Tech Portal

| email                 |       |
|-----------------------|-------|
| password              |       |
| Forgot your password? | Login |

#### Enter email

Click: "Send me reset password instructions"

| <b>Little Brownie</b><br>BAKERS.<br>Cookie Tech Portal                                                                                                    |   |
|----------------------------------------------------------------------------------------------------|---|
| Forgot your password?                                                                                                    |   |
| email                                                                                                    |   |
| Send me reset password instructions                                                                                                    |   |
| This single sign-on portal will connect you to <b>eBudde™</b> , <b>eBudde™</b><br>DEMO, Girl Scouts® Ideal Cookie Sale™, Girl Scouts® VIP<br>eTraining™, Girl Scouts® Cookie Locator or Cookie Club. |   |
| Your username (email address) and password designate your level of access to the Little Brownie Technology Tools.                                                                                    |   |
| If you have not received an email with legin instructions, please contact                                                                                                    | 1 |

You will get an email with a new password link.

Hello example@lbb.com!

Someone has requested a link to change your password. You can do this through the link below. Change my password

If you didn't request this, please ignore this email.

Your password won't change until you access the link above and create a new one.

The above link will only work for your email address and will only be valid for 48 hours.

Click on the link and you will then enter the password you would like to use for the system, confirm your password and click "Change My Password".

| <i>Little Brownie</i><br>BAKERSS<br>Cookie Tech Portal                                                                                                    |
|----------------------------------------------------------------------------------------------------|
| New password                                                                                                    |
| l                                                                                                    |
| Confirm New password                                                                                                    |
| Confirm new password                                                                                                    |
| Password requires Change my<br>8 chars. minimum password                                                                                                    |
| This single sign-on portal will connect you to eBudde™, eBudde™<br>DEMO, Girl Scouts® Ideal Cookie Sale™, Girl Scouts® VIP<br>eTraining™, Girl Scouts® Cookie Locator or Cookie Club. |
| Your username (email address) and password designate your level of<br>access to the Little Brownie Technology Tools.                                                                  |
| If you have not received an email with login instructions, please contact<br>your council.                                                                                            |

You may need to update your profile. If you do, enter the same password that you entered on the previous screen in all three sections and review/update profile. Click Update Profile.

| <i>Little Brownie</i><br>Cookie Tech Portal                                               |                                                    |    |
|-------------------------------------------------------------------------------------------|----------------------------------------------------|----|
| Coo<br>Please up                                                                          | kie Portal Profile<br>date your information below. |    |
|                                                                                           | Current password is required for any updates.      |    |
| beckydemo@lbb.com                                                                         | Your email is your user name.                      |    |
| GSUSA Id                                                                                  | Becky                                              |    |
| Harrigan                                                                                  | (555)555-5555                                      |    |
| (666)666-6666                                                                             | 123 Any Street                                     |    |
| Apt., Suite, etc.                                                                         | San Diego                                          | CA |
| 99999                                                                                     |                                                    |    |
|                                                                                           |                                                    |    |
| Change Password (Optional)                                                                |                                                    |    |
| If you would like to change your password you<br>may do so here.                          |                                                    |    |
| New Password                                                                              |                                                    |    |
| Confirm New Password                                                                      |                                                    |    |
| Password requires 8 chars. minimum, a capital<br>letter and a number or special character |                                                    |    |
| Cancel Update Profile                                                                     |                                                    |    |

Select eBudde<sup>™</sup> from the list.

|                                                                                                    | Signed in                                                                                                    | n successfully.                                                                                            |                                                                                                    |
|----------------------------------------------------------------------------------------------------|----------------------------------------------------------------------------------------------------|----------------------------------------------------------------------------------------------------|----------------------------------------------------------------------------------------------------|
| Welcome to the Cookie Te                                                                                   | ch Portal, click below to a                                                                                        | access programs that are cu                                                                                | rrently available to you.                                                                                        |
| $e^{Budde^{\star}}$                                                                                        | ///idealCookieSale                                                                                                 |                                                                                                    | VIP@Training.                                                                                                    |
| Integrated with the Digital<br>Cookie® platform, eBudde"<br>helps power the Girl Scout<br>Cookie Program®. | An ideal planning resource, this<br>site gives you quick access to<br>social posts, training webinars<br>and more. | Tutorial site introduces you to<br>eBudde's tabs, settings and<br>various features.                        | Volunteers get introduced to the<br>Girl Scout Cookie Program® via<br>a series of quick and fun videos.          |
|                                                                                                    | KS HAS BEEN RETIRED.                                                                                               |                                                                                                    | RETIRED. SEE EBUDDE HELP<br>CENTER                                                                               |
| Digital<br>Cookie                                                                                          | e EBUDDE' APP                                                                                                    | Little Brownie                                                                                             |                                                                                                    |
| This fun, hands-on educational<br>platform helps girls run their Girl<br>Scout Cookie" business online.    | Volunteers can use this app to<br>manage Girl Scout Cookie"<br>orders from anywhere. Help is<br>built right in.    | LittleBrownie.com is a digital<br>hub for Girl Scout Cookie"<br>information, rally activities and<br>more. | Built for all interests and<br>schedules, this tool helps<br>volunteers guide girls in planning<br>their season. |
|                                                                                                    |                                                                                                    |                                                                                                    | BUILT BY ME RETIRED                                                                                              |

# You will also get an email to confirm that you changed your account for security purposes. Click the Confirm Your Account to complete the process.

Hello user@lbb.com Someone has requested a link to change your password. You can do this through the link below. <u>Change my password</u> If you didn't request this, please ignore this email. Your password won't change until you access the link above and create a new one.

### CHANGE PROFILE/EMAIL ADDRESS

Log into the Little Brownie Tech Portal at https://cookieportal.littlebrownie.com

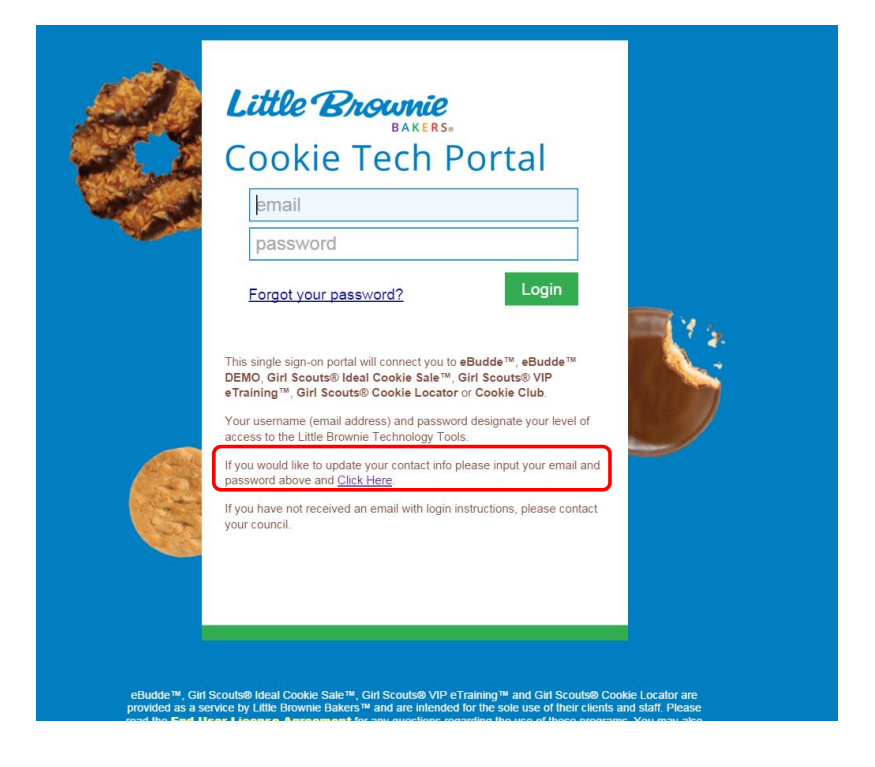

Enter your email address and password and click the "Click Here" link to be taken to the profile page. This is the only place you can change your email.

| Little Brownie<br>Cookie Tech Portal                                                                                                   |                                                    |    |  |
|----------------------------------------------------------------------------------------------------|----------------------------------------------------|----|--|
| Coo<br>Please up                                                                                                    | kie Portal Profile<br>date your information below. |    |  |
| ••••••                                                                                                    | Current password is required for any updates.      |    |  |
| beckydemo@lbb.com                                                                                                    | Your email is your user name.                      |    |  |
| GSUSA Id                                                                                                    | Becky                                              | ]  |  |
| Harrigan                                                                                                    | (555)555-5555                                      |    |  |
| (666)666-6666                                                                                                    | 123 Any Street                                     |    |  |
| Apt., Suite, etc.                                                                                                    | San Diego                                          | CA |  |
| 99999                                                                                                    |                                                    |    |  |
| Change Password (Optional)<br>If you would like to change your password you<br>may do so here.<br>New Password<br>Confirm New Password | ]                                                  |    |  |
| Password requires 8 chars. minimum, a capital<br>letter and a number or special character<br>Cancel Update Profile                     |                                                    |    |  |

You will be required to re-enter your current password. You can change your email, password and profile information. Click **Update Profile** to update your profile. Click **Cancel** if you do not want to change your data.